## **DAFTAR ISI**

|               |                  | DAFT         | AR TABEL                                                                                                    | xiii        |
|---------------|------------------|--------------|----------------------------------------------------------------------------------------------------|-------------|
| DAFTAR GAMBAR |                  |              | AR GAMBAR                                                                                                   | xiii        |
|               | $\bigcirc$       | 1 PEN        | NDAHULUAN                                                                                                   | 1           |
|               | I                | 1.1          | Latar Belakang                                                                                              | 1           |
|               | ak               | 1.2          | Tujuan                                                                                                    | 1           |
|               | cip              | 1.3          | Manfaat                                                                                                    | 2           |
|               | ta               | 1.4          | Ruang Lingkup                                                                                               | 2           |
|               | mil              | 2 ME         | TODE KAJIAN                                                                                                 | 2           |
|               | ik               | 2.1          | Lokasi dan Waktu Praktik Kerja Lapangan                                                                     | 2           |
|               | PB               | 2.2          | Metode Bidang Kajian                                                                                        | 3           |
|               |                  |              | 2.2.1 Observasi                                                                                             | 3           |
|               | nsti             |              | 2.2.2 Perancangan                                                                                           | 3           |
|               | itu              |              | 2.2.3 Implementasi                                                                                          | 3           |
|               | P                |              | 2.2.4 Pengujian Colorado Volcari                                                                            | 3           |
|               | erte             | 2.3          | Tinjauan Pustaka JUCRUIAI I VURASI                                                                          | 4           |
|               | Inia             |              | 2.3.1 Internet of Things (IoT)ege of Vocational Studies                                                     | 4           |
|               | n                |              | 2.3.2 Vertikultur                                                                                           | 4           |
|               | BO               |              | 2.3.3 MQTT                                                                                                  | 5           |
|               | gor              |              | 2.3.4 Raspberry Pi                                                                                          | 5           |
|               | 0                |              | 2.3.5 Raspolan                                                                                              | 6           |
|               |                  |              | 2.3.0 DalenaElcher                                                                                          | 07          |
|               |                  |              | 2.3.7 MODAAterini<br>2.3.8 Mosquitto                                                                        | י<br>ד      |
|               |                  |              | 2.3.9 Secure Shell                                                                                          | 8           |
|               |                  |              | 2.3.9 Secure Shell                                                                                          | 8           |
|               |                  |              | 2.3.10 Node-RED                                                                                             | 8           |
|               |                  | 2 VE         |                                                                                                    | Ũ           |
|               |                  | 3 KEA        | ADAAN UMUM BALAI BESAK PENELIHAN DAN<br>Emdanican sumperdaya lahan dertanian (drsdid)                       | 0           |
|               |                  | PENG<br>2 1  | EMBANGAN SUMBERDATA LAHAN PERTANIAN (BBSDLP)                                                                | 9           |
|               | Π                | 3.1          | Visi dan Misi                                                                                               | 10          |
|               | 0                | 3.2          | Fungsi dan Tujuan                                                                                           | 11          |
|               | 0<br>0           | 3.4          | Struktur Organisasi                                                                                         | 11          |
|               | ř                | 4 DEN        |                                                                                                    |             |
|               | $\triangleright$ | 4 PEN        | MBUATAN SERVER DENGAN <i>BRUKER</i> MQTT MENGGUNAKAI<br>DEDDY DIDADA DROTOTIDE VERTIKUI TUR DI RRSDI R ROCC | N<br>10     |
|               | <u>n</u>         | KASP.<br>1 1 | Observasi                                                                                                   | JK 12<br>12 |
|               | <u> </u>         | 4.1          | 4.1.1. Observasi Masalah                                                                                    | 12          |
|               | č                |              | 4.1.2 Observasi Kebutuhan                                                                                   | 12          |
|               | Itu              | 42           | Perancangan                                                                                                 | 13          |
|               | L                | т. 4         | 4.2.1 Topologi Server MOTT                                                                                  | 14          |
|               | 0                | 4.3          | Implementasi                                                                                                | 15          |
|               |                  |              | r · · · ·····                                                                                               |             |

N K I N Y

a. Pengutipan hanya untuk kepentingan pendidikan, penelitian, penulisan karya ilmiah, penyusunan laporan, penulisan kritik atau tinjauan suatu masalah.

University

1. Dilarang mengutip sebagian atau seluruh karya tulis ini tanpa mencantumkan dan menyebutkan sumber:

Hak Cipta Dilindungi Undang-Undang

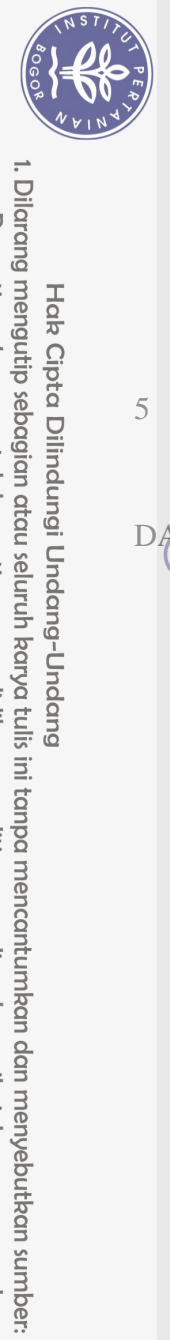

Hak Cipta Dilindungi Undang-Undang

Hak cipta milik IPB (Institut Pertanian Bogor)

<u>o</u>

|   |     | 4.3.1 <i>Flashing File</i> OS Raspbian | 15 |
|---|-----|----------------------------------------|----|
|   |     | 4.3.2 Instalasi Broker Mosquitto       | 16 |
|   |     | 4.3.3 Instalasi Aplikasi Node-RED      | 19 |
|   | 4.4 | Pengujian                              | 19 |
| 5 | SIN | IPULAN DAN SARAN                       | 21 |
|   | 5.1 | Simpulan                               | 21 |
|   | 5.2 | Saran                                  | 22 |
| D | Æ   | AR PUSTAKA                             | 22 |

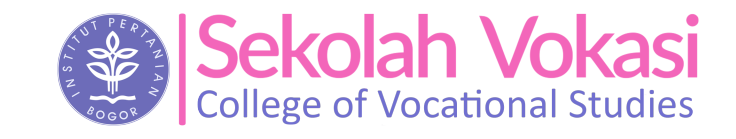

2. Dilarang mengumumkan dan memperbanyak sebagian atau seluruh karya tulis ini dalam bentuk apapun tanpa izin IPB. b. Pengutipan tidak merugikan kepentingan yang wajar IPB.

. Pengutipan hanya untuk kepentingan pendidikan, penelitian, penulisan karya ilmiah, penyusunan laporan, penulisan kritik atau tinjauan suatu masalah.

**Bogor Agricultural University** 

## DAFTAR TABEL

| 1 Perkembangan Nama BBSDLP    | 10 |
|-------------------------------|----|
| 2 Kebutuhan Perangkat Lunak   | 13 |
| 3 Kebutuhan Perangkat Keras   | 13 |
| 4 Pengaturan Terminal Session | 17 |

## DAFTAR GAMBAR

| 1 Metode Kajian                                                                            | 3  |
|--------------------------------------------------------------------------------------------|----|
| 2 Protokol MQTT                                                                            | 5  |
| <sup>20</sup> 3 Raspberry Pi                                                               | 6  |
| <sup>5</sup> 4 balenaEtcher                                                                | 7  |
| 5 MobaXterm                                                                                | 7  |
| 6 Mosquitto                                                                                | 8  |
| 7 Node-RED                                                                                 | 9  |
| 8 Struktur Organisasi BBCDLP College of Vocational Studios                                 | 12 |
| <sup>5</sup> 9 Topologi Server MQ <sup>7</sup> <sup>20</sup> College of vocational studies | 14 |
| 10 Raspberry Pi dan Router                                                                 | 15 |
| § 11 Flashing File OS Raspbian                                                             | 16 |
| 2 12 Pembuatan Terminal Session                                                            | 17 |
| 13 Struktur Pohon User Sessions                                                            | 18 |
| 14 Command Instalasi Mosquitto Broker                                                      | 18 |
| 15 Command Aktivasi Broker Mosquitto                                                       | 18 |
| 16 Command Instalasi Mosquitto Client                                                      | 19 |
| 17 Command Instalasi Aplikasi Node-RED                                                     | 19 |
| 18 Command Aktivasi Aplikasi Node-RED                                                      | 19 |
| 19 Prototipe Vertikultur                                                                   | 20 |
| 20 Pengujian Subscribe oleh Client                                                         | 20 |
| 21 Tampilan Aplikasi Node-RED                                                              | 21 |

Bogor Agricultural University

1. Dilarang mengutip sebagian atau seluruh karya tulis ini tanpa mencantumkan dan menyebutkan sumber: a. Pengutipan hanya untuk kepentingan pendidikan, penelitian, penulisan karya ilmiah, penyusunan laporan, penulisan kritik atau tinjauan suatu masalah. Hak Cipta Dilindungi Undang-Undang

Hak cipta

2. Dilarang mengumumkan dan memperbanyak sebagian atau seluruh karya tulis ini dalam bentuk apapun tanpa izin IPB. b. Pengutipan tidak merugikan kepentingan yang wajar IPB.